## Rettleiing for utfylling av skjema

Dette skjemaet bruker du dersom du ønskjer å søkje om tilbakebetaling for ungdomskort (U23).

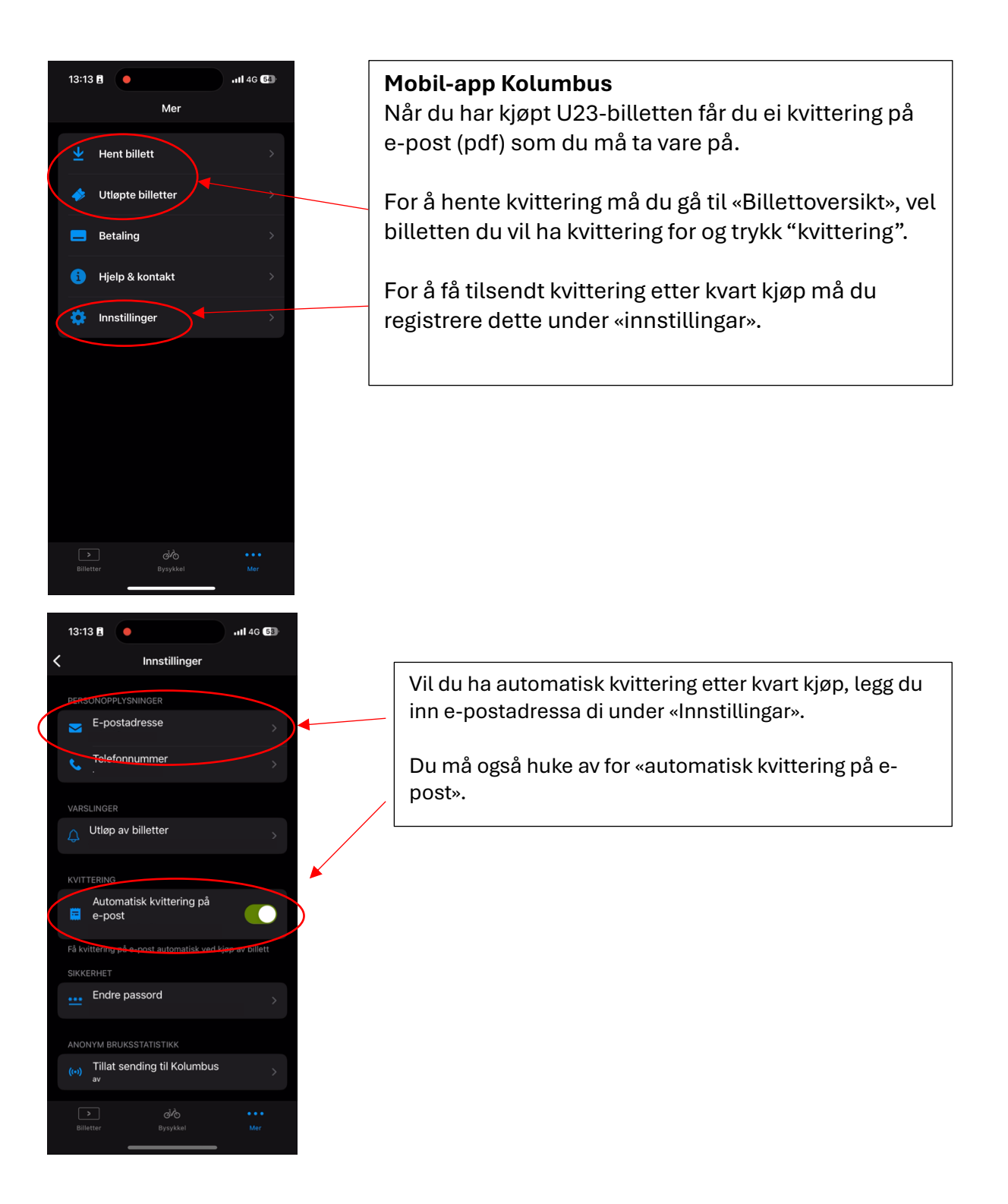

| <image/> <image/> <image/> <image/> <image/> <image/> <image/> <image/> <image/> <image/> <image/> <image/> <image/> <image/> <image/> <image/> <image/> <image/> <image/> <image/> <image/> <section-header><image/><section-header><image/><section-header><image/><image/><text><text><text><text><text></text></text></text></text></text></section-header></section-header></section-header>                                                                                                    | Kvittering som du får på e-post ser slik ut.                                                                                                    |
|----------------------------------------------------------------------------------------------------|----------------------------------------------------------------------------------------------------|
| Savanger kommune<br>Resk bokmal<br>View<br>View | Skjema for tilbakebetaling (Stavanger kommune)         Huk av for at du har lest og godtar personvernerklæringa.         Logg inn med BankID eller MinID. |
| STAVANGER KOMMUNE   Velg elektronisk ID   MinID   MinID   App eller engangskode   Stavkander   BankID   Bruk BankID-app eller kodebrikke   buypass   Bruk Buypass ID på smartkort, mobil eller nøkkel   COMMERS   MinIE   COMMERS   Mink Buypass ID på smartkort, mobil eller nøkkel   Stik skaffer du deg elektronisk ID                                                                                                    |                                                                                                    |

| bakebetaling av U23-billett                                                                                                    |                                              |  |
|----------------------------------------------------------------------------------------------------|----------------------------------------------|--|
| gatoriske felt er merket med *                                                                                                    |                                              |  |
| Forutsetninger for å få tilbakebetaling                                                                                                    | ^                                            |  |
| Ordningen gjelder deg som er bosatt i Sauda, Suldal, Hjelmeland, Strar<br>av Sandnes kommune. Ordningen gjelder for deg som er fra og med 1<br>gammel. | nd og Forsand-delen<br>5 år til og med 22 år |  |
| Du kan kun søke tilbakebetaling for deg selv. Les vilkårene <u>her</u>                                                                                 |                                              |  |
| Pengene vil bli tilbakebetalt i løpet av 14 dag <u>er f<del>ra</del> skj</u> emaet er sendt ir                                                         | nn.                                          |  |
| Bekreftelse * Jeg bekrefter at jeg har lest og fyller vilkårene for å få tilbakebetalt<br>billetten.                                                   | utgiftene til U23-                           |  |
| Registrer kvittering                                                                                                    | ~                                            |  |
| Søker                                                                                                    | ~                                            |  |

Huk av for å bekrefte at du fyller vilkåra for å få tilbakebetalt utgifta til U23-billetten.

## Tilbakebetaling av U23-billett

Obligatoriske felt er merket med \*

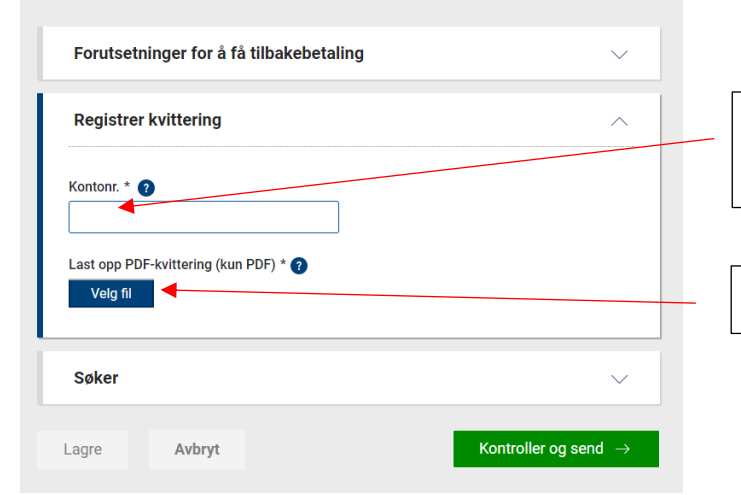

Soker

Registrer kontonummeret som du vil ha beløpet utbetalt på.

Last opp kvittering for kjøp av billett (kun PDF).

Informasjon om søkjar er tilknytta BankID/MinID og blir automatisk utfylt.

Lagre Avbryt

Kontroller og send  $\rightarrow$ 

Kontroller og send inn